# Guide d'installation Galigeo pour WebI -G19.0

Copyright © 2019 by Galigeo. All Rights Reserved.

## Table des matières

| Introduction                                                 | . 3 |
|--------------------------------------------------------------|-----|
| A propos de ce document                                      | . 4 |
| Chapitre 1 : Les pré-requis                                  | . 5 |
| 1.1 Schéma d'architecture                                    | . 6 |
| 1.2 Serveur BOE                                              | . 6 |
| 1.3 Serveur ArcGIS                                           | . 9 |
| 1.4 ArcGIS Online                                            | 11  |
| 1.5 Serveur Galigeo                                          | 11  |
| 1.6 Installeur Galigeo                                       | 14  |
| 1.7 Réseau                                                   | 15  |
| 1.8 Poste client                                             | 17  |
| Chapitre 2 : L'installeur Galigeo                            | 18  |
| 2.1 Vue d'ensemble                                           | 19  |
| 2.2 Lancer l'installeur                                      | 19  |
| Chapitre 3 : Installer le connecteur BI                      | 21  |
| 3.1 Où se déroule l'installation ?                           | 22  |
| 3.2 Les étapes de l'installation - mode graphique            | 23  |
| 3.3 Les étapes de l'installation - mode console              | 31  |
| 3.4 Déployer les applications web                            | 34  |
| 3.5 Cas de plusieurs portails InfoView (optionnel)           | 35  |
| 3.6 Déclarer les marqueurs PDF Galigeo                       | 37  |
| 3.7 Console d'Admin - Installation locale de l'API JS ESRI   | 37  |
| Chapitre 4 : Installer le viewer cartographique              | 38  |
| 4.1 Où se déroule l'installation ?                           | 39  |
| 4.2 Les étapes de l'installation - mode graphique            | 41  |
| 4.3 Les étapes de l'installation - mode console              | 45  |
| 4.4 Déployer l'application web                               | 47  |
| 4.5 Paramètres du Tomcat Galigeo                             | 48  |
| Paramètres de mémoire                                        | 48  |
| Gestion des caractères spéciaux                              | 48  |
| 4.6 Installation des polices                                 | 49  |
| Chapitre 5 : Mettre à jour une installation existante        | 50  |
| 5.1 Mettre à jour le connecteur BI                           | 51  |
| 5.2 Mettre à jour le viewer cartographique                   | 52  |
| Chapitre 6 : Désinstaller Galigeo                            | 54  |
| 6.1 Désinstaller le connecteur BI                            | 55  |
| 6.2 Désinstaller le viewer cartographique                    | 55  |
| Chapitre 7 : Paramétrer les composants Galigeo               | 57  |
| 7.1 Accès à la console d'administration                      | 57  |
| Chapitre 8 : Annexes                                         | 58  |
| 8.1 Backup du référentiel Galigeo                            | 59  |
| 8.2 Restauration du référentiel Galigeo à partir d'un backup | 59  |
| 8.3 Connaître la version des modules Galigeo                 | 60  |

## Introduction

Dans ce chapitre :

Public concerné par ce guide Objectif du document Conventions de lecture

## A propos de ce document

## **PUBLIC CONCERNÉ PAR CE GUIDE**

Ce document est destiné aux personnes en charge de la préparation et à l'exécution de l'installation de la plateforme Galigeo, ainsi qu'aux exploitants de la plateforme.

#### **OBJECTIF DU DOCUMENT**

Ce document présente l'architecture technique de la solution Galigeo, décrit les pré-requis techniques d'installation ainsi que les étapes pas à pas de cette installation.

#### **CONVENTIONS DE LECTURE**

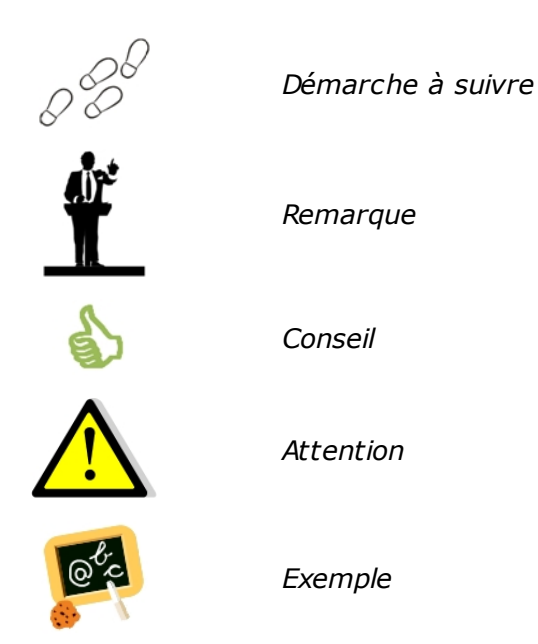

## Chapitre 1 : Les pré-requis

Dans ce chapitre :

Schéma d'architecture Serveur BOE Serveur ArcGIS ArcGIS Online Serveur Galigeo Installeur Galigeo Réseau Poste client

## 1.1 Schéma d'architecture

#### ARCHITECTURE GÉNÉRALE

L'architecture technique de la solution repose sur une architecture n-tiers déployée en Intranet / Internet:

- Une première couche dite « couche utilisateurs » constituée des clients légers distants Intranet ou Extranet. Les utilisateurs accèdent à l'application à l'aide d'un simple navigateur web.
- Une deuxième couche dite « couche applicative » environnement d'exécution de l'application contenant les serveurs décisionnel WebIntelligence, géo-décisionnel Galigeo et cartographique ArcGIS server. Cette couche gère les connexions et les traitements entre la couche utilisateur et la couche métier décrite ci-dessous. Notons que le serveur WebIntelligence fait également office de serveur d'authentification au travers du domaine sécurité du référentiel BO,
- Une dernière couche dite « couche métier » correspondant aux données de la base de données gérées par le SGBDR.

Le module d'administration et l'outil Designer BusinessObjects Enterprise ainsi que les outils ArcGIS Manager, ArcGIS REST Admin et ArcGIS Desktop d'ESRI viennent compléter cette architecture pour assurer la gestion et l'administration du système.

Les composants Galigeo s'installent sur les serveurs correspondants à WebIntelligence d'une part et Galigeo de l'autre.

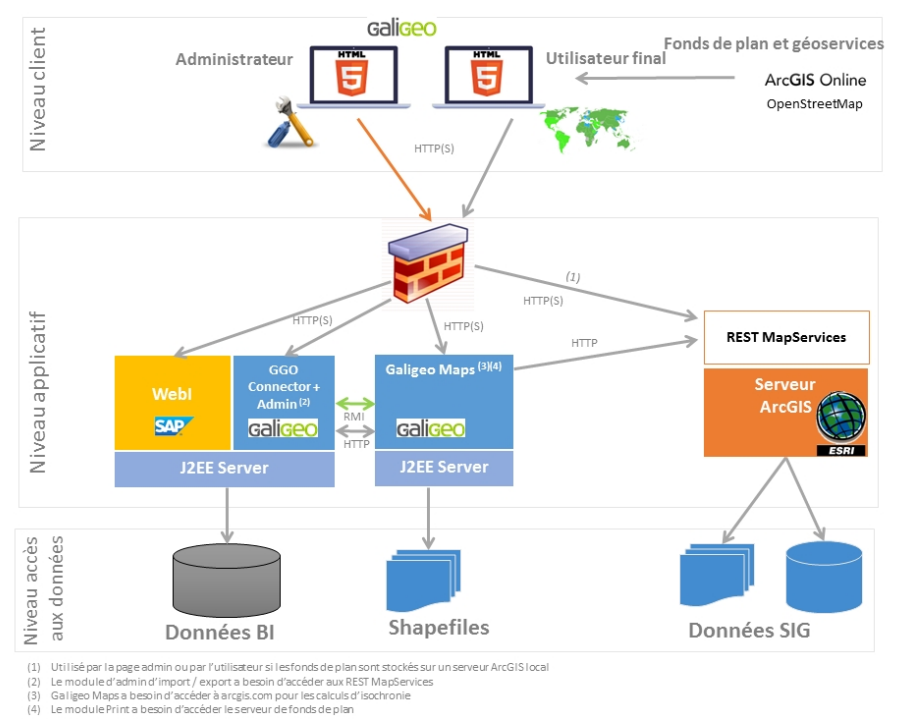

## SCHÉMA D'ARCHITECTURE (CLIENT HTML)

#### **1.2 Serveur BOE**

Le serveur décisionnel Business Objects Enterprise sert les données du Système d'Information qui seront visualisées et analysées dans les cartes Galigeo au sein des rapports InfoView /

#### WebIntelligence.

Le serveur BOE abrite le connecteur décisionnel Galigeo et la console d'administration associée.

| Item                                                                                                    | Pré-requis                                                                                                    | Remarques                                                                                                    | Tests de vérification                                                                                                    |  |
|----------------------------------------------------------------------------------------------------|----------------------------------------------------------------------------------------------------|----------------------------------------------------------------------------------------------------|----------------------------------------------------------------------------------------------------|--|
| OS<br>(se référer<br>aux<br>versions de<br>W2K8<br>supportées<br>par BO)                                                                           | Windows Server<br>2008, 2012 all<br>editions<br>RedHat Enterprise<br>Linux 5, 6                                                                               | NA                                                                                                    | NA                                                                                                    |  |
| Environnem<br>ent Java                                                                                                    | Java Development<br>Kit (JDK)<br>1.7.0_xx<br>1.8.0_xx                                                                                                    |                                                                                                    | <pre>1<sup>er</sup>_test (de base): dans une<br/>console DOS ou Shell, taper la<br/>commande : java -version<br/>Exemple de résultat attendu :<br/>java version "1.8.0_72"<br/>2<sup>ème</sup>_test (plus complet): dans<br/>l'outil de configuration du<br/>serveur d'application vérifier le<br/>JDK utilisé.<br/>Ex Tomcat - Vérifier le paramètre<br/>« Java Virtual Machine » de l'onglet<br/>« Java » dans la console de<br/>configuration :<br/>C:\jdk1.8.0_72\jre\bin\server<br/>\jvm.dll</pre> |  |
| Serveur<br>d'applicatio<br>ns                                                                                                    | Tomcat 7.0.x (jdk<br>1.7)<br>Tomcat 8.0.x (jdk<br>1.8)<br>Tomcat 8.5.x (jdk<br>1.8)                                                                           | Tomcat est installé<br>par défaut avec les<br>produits Serveurs<br>BOE.<br>La présente<br>documentation<br>décrit les étapes<br>d'installation<br>uniquement pour<br>Tomcat.                                                                                   | Lancer l'url de la page d'accueil<br>du serveur d'application. Sa<br>version y est généralement<br>précisée :<br><b>Ex Tomcat: http://boe-</b><br><b>srv:8080</b>                                                                                                    |  |
| BOE BI 4<br>4.1 SP1, 4.1<br>SP2,<br>4.1 SP3, 4.1<br>SP4,<br>4.1 SP5, 4.1<br>SP6, 4.1<br>SP7, 4.1<br>SP8, 4.1<br>SP9, 4.1<br>SP10,<br>4.2, 4.2 SP2, | Composants<br>serveur:<br>Core Services<br>Web Intelligence<br>Services<br>La webapp java<br>BOE (BOE.war qui<br>inclût le module<br>AnalyticalReporting<br>) | Composants mis en<br>place lors de la lors<br>de l'installation BOE.<br>Le module<br>AnalyticalReporting<br>(inclus dans<br>BOE.war) permet<br>l'affichage des<br>documents WebI<br>dans le portail "Zone<br>de lancement<br>BI" (InfoView).<br>A partir de la | <ul> <li>1<sup>er</sup> test - Module BOE Java<br/>présent - lancer l'url de<br/>connexion à InfoView :</li> <li>Ex :</li> <li>http://boe-srv:8080/BOE/BI         <ul> <li>On doit voir la mire de<br/>connexion à InfoView<br/>apparaître.</li> <li>Si l'on dispose d'un<br/>compte, poursuivre<br/>jusqu'à l'ouverture /<br/>refresh d'un document</li> </ul> </li> </ul>                                                                                                    |  |

| 4.2 SP3                      |                                                                                                    | webapp BOE<br>originale, l'installeur<br>Galigeo produit une<br>nouvelle webapp<br>BOE.war intégrant le<br>connecteur Galigeo.<br>4.1SP9-Patch3,<br>4.2SP3-Patch5/6:<br>Dans la CMC,<br>l'option "Autoriser<br>le javascript dans<br>WebI" doit être<br>activée:<br>Applications > Web<br>Intelligence ><br>Propriétés > Cocher | WebIntelligence<br>2 <sup>ème</sup> _test - Module<br>d'administration présent :<br><b>Ex :</b><br>http://boe-srv:8080/ <b>BOE/CMC</b><br><u>3<sup>ème</sup>_test</u> - webapp BOE.war<br>présente sur le serveur:<br><b>Ex :</b><br><boe_home>/SAP<br/>BusinessObjects Enterprise XI<br/>4.0/wdeploy/workdir/tomcat8/<br/>application/<b>BOE.war</b></boe_home> |
|------------------------------|----------------------------------------------------------------------------------------------------|----------------------------------------------------------------------------------------------------|----------------------------------------------------------------------------------------------------|
|                              |                                                                                                    | "Enable<br>Javascript" ><br>[Enrgistrer]                                                                                                    |                                                                                                    |
| Compte<br>utilisateur<br>BOE |                                                                                                    | L'utilisateur BO doit<br>posséder les droits<br>suivants :                                                                                                    |                                                                                                    |
|                              | Un compte utilisateur<br>Business Objects<br>avec les droits ad<br>hoc est nécessaire<br>pour les différents<br>tests. | <b>Général :</b> Visualiser<br>les objets, Modifier<br>les objets                                                                                                    |                                                                                                    |
|                              |                                                                                                    | Documents Web<br>Intelligence :<br>Actualiser les<br>données du rapport,<br>Actualiser la liste<br>des valeurs, Utiliser<br>la liste des valeurs,<br>Exporter les<br>données du rapport                                                                                                    | Voir premier test ci-dessus :<br>aller jusqu'à l'ouverture puis le<br>refresh d'un document<br>WebIntelligence.                                                                                                    |
|                              |                                                                                                    | <b>Univers :</b> Accès aux données                                                                                                    |                                                                                                    |

## **1.3 Serveur ArcGIS**

Le serveur cartographique ArcGIS sert les cartes et les données géographiques utilisées par Galigeo.

Aucun composant Galigeo n'est installé sur ce serveur.

| Item                                 | Pré-requis                                                                                                    | Remarques                                      | Tests de vérification                                                                                                    |  |  |
|--------------------------------------|----------------------------------------------------------------------------------------------------|------------------------------------------------|----------------------------------------------------------------------------------------------------|--|--|
| Produits<br>ESRI<br>ArcGIS<br>Server | ArcGIS Server<br>10.1x, 10.2x, 10.3x,<br>10.4x, 10.5x, 10.6x                                                                                                    |                                                | <u>1<sup>er</sup>test</u> – ArcGIS Manager présent -<br>lancer l'url de connexion à ArcGIS<br>Manager :                             |  |  |
|                                      | Avec en particulier les                                                                                                    |                                                | Ex ArcGIS 10 java:                                                                                                    |  |  |
|                                      | outils:                                                                                                    |                                                | http://esri-srv:8099/arcgismanager/                                                                                                 |  |  |
|                                      | <ul> <li>ArcMap/ArcGIS<br/>for Desktop: pour<br/>la création des<br/>MapServices</li> </ul>                                                                                             |                                                | main/login.jsf<br>- On doit voir la mire de<br>connexion apparaître.                                                                |  |  |
|                                      | <ul> <li>ArcGIS Manager<br/>pour la publication<br/>et la gestion des<br/>MapServices</li> </ul>                                                                                        | La version<br>d'ArcSDE n'a<br>pas d'impact     | <ul> <li>Si l'on dispose du compte<br/>arcgismanager, poursuivre<br/>jusqu'à la liste des mapServices</li> </ul>                    |  |  |
|                                      |                                                                                                    | sur Galigeo.                                   | <u>2<sup>ème</sup> test</u> – ArcGIS REST API admin<br>présent - même principe :                                                    |  |  |
|                                      | • ArcGIS REST API                                                                                                    |                                                | Ex ArcGIS 10 :                                                                                                    |  |  |
|                                      | Admin pour la<br>gestion des<br>MapServices mis à<br>disposition via<br>l'API ArcGIS REST<br>(notamment<br>rafraîchissement<br>du cache REST)                                           |                                                | http://esri-srv: <b>8399/arcgis/rest/admin</b>                                                                                      |  |  |
|                                      | Map service ArcGIS<br>Server publié à partir<br>de MXD ou MSD <b>avec</b>                                                                                                    |                                                | <u>1ª test</u> – Accès REST à la liste des<br>MapServices - lancer l'url listant les<br>services REST depuis un poste client :      |  |  |
|                                      | en particulier <b>les</b>                                                                                                    |                                                | Ex ArcGIS 10:                                                                                                    |  |  |
|                                      | options<br>« Export Map » et<br>« Query » (cela se<br>configure au moment<br>de la publication via<br>ArcGIS Manager)<br>Les MapServices<br>ArcGIS utilisés par<br>Galigeo doivent être | L'utilisation<br>des MSD est                   | http://esri-srv: <b>8399/arcgis/rest/</b><br>services                                                                               |  |  |
| Service                              |                                                                                                    | recommandée.                                   | On doit voir la liste des services accessibles via l'API REST.                                                                      |  |  |
| Service<br>cartograph<br>ique        |                                                                                                    | Les<br>MapServices<br>sécurisés ne<br>sont pas | 2 <sup>ème</sup> _test – Accès REST à un<br>MapService - cliquer sur l'un d'eux<br>dans la liste ou lancer directement son<br>URL : |  |  |
|                                      | accessibles au<br>travers de l'APT                                                                                                    | supportés                                      | Ex d'URL REST d'un mapService:                                                                                                    |  |  |
|                                      | ArcGIS REST à partir<br>des postes clients                                                                                                    |                                                | http://esri-gis:8399/arcgis/rest/services/<br>ggoMapService/MapServer                                                               |  |  |
|                                      | mais aussi du<br>serveur Galigeo                                                                                                    |                                                | On doit voir les propriétés du<br>mapService avec en particulier la liste<br>des couches.                                           |  |  |

| Base de<br>données<br>géographiq<br>ue | <b>Il n'y a pas d'impact<br/>pour Galigeo</b><br>Galigeo n'accède<br>jamais directement à<br>la base de données<br>géographique | Les Shapefiles<br>sont aussi<br>supportés | NA |
|----------------------------------------|----------------------------------------------------------------------------------------------------|-------------------------------------------|----|
|----------------------------------------|----------------------------------------------------------------------------------------------------|-------------------------------------------|----|

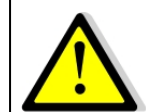

Le serveur et le client Galigeo se connectent tous deux à ArcGIS Server. **Cela** signifie que le serveur d'applications, ex: Tomcat, et le client (navigateur web), doivent voir le serveur ArcGIS.

## **1.4 ArcGIS Online**

Galigeo offre la possibilité de se connecter automatiquement à ArcGIS Online (AGOL). Les paramètres de connexions à AGOL sont activés en déclarant la licence appropriée dans la console d'administration Galigeo.

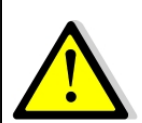

La connexion à ArcGIS Online se fait via le serveur Galigeo, celui qui abrite le viewer cartographique Galigeo. **Cela signifie que le serveur d'applications, ex: Tomcat, doit voir arcgis.com sans passer par une authentification proxy**.

## **1.5 Serveur Galigeo**

Le serveur Galigeo abrite le module cartographique Galigeo.

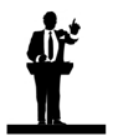

Si les pré-requis sont compatibles (OS, Tomcat, JDK) , le serveur décisionnel BO peut faire office de serveur Galigeo.

| Item                         | Pré-requis                                                                                       | Remarques                                                                                                    | Tests de vérification                                                                                                    |
|------------------------------|--------------------------------------------------------------------------------------------------|----------------------------------------------------------------------------------------------------|----------------------------------------------------------------------------------------------------|
| os                           | Windows Server 2008,<br>2012 all editions<br>RedHat Enterprise Linux<br>5, 6<br>SUN - Solaris 10 | NA                                                                                                    | NA                                                                                                    |
| Environn<br>ement<br>Java    | Java Development Kit<br>(JDK)<br>1.7.0_xx<br>1.8.0_xx                                            | 1 <sup>er</sup> test (de base): dans u         console DOS ou Shell, tap         la commande : java –         version         Exemple de résultat         attendu :         java version "1.8.0_7.         2ème test (plus complet):         dans l'outil de configuration         vérifier le JDK utilisé.         Ex Tomcat - Vérifier le         paramètre « Java Virtual         Machine » de l'onglet « Java         dans la console de         configuration :         C:\idk1.8.0 72\ire\bin\se |                                                                                                    |
| Serveur<br>d'applicat<br>ion | Tomcat 7.0.x (jdk 1.7)<br>Tomcat 8.0.x (jdk 1.8)<br>Tomcat 8.5.x (jdk 1.8)                       | NA                                                                                                    | Lancer l'url de la page<br>d'accueil du serveur<br>d'application. Sa version y<br>est généralement précisée :<br>Ex Tomcat: http://ggo-<br>srv:8080 |

On recommande d'utiliser un serveur d'applications Tomcat et une machine Java 64 bits.

#### Dimensionnement ressources, minimum et préconisé, pour le serveur d'application Tomcat Galigeo (64 bits):

| Composant                           | Minimum                      | Recommandé pour 5<br>utilisateurs simultanés<br>(concurrent sessions) |
|-------------------------------------|------------------------------|-----------------------------------------------------------------------|
| Processeur<br>#core                 | Type Intel Xeon<br>2 cores   | Type Intel Xeon<br>4 cores multithread                                |
| Mémoire Tomcat                      | 2 Go RAM                     | 4 Go RAM                                                              |
| Espace Disque (Tomcat +<br>Galigeo) | ( <b>Tomcat +</b> 2 Go 10 Go |                                                                       |

| SAS 15k rpm ou SSD | SAS 15k rpm |
|--------------------|-------------|
|--------------------|-------------|

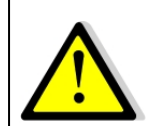

Pour un bon fonctionnement de l'impression HTML5 au format image ou PDF, il est important que le serveur Galigeo ait accès aux fonds de plans, internet ou intranet.

## **1.6 Installeur Galigeo**

L'installeur Galigeo est lancé d'une part sur le serveur décisionnel pour l'installation du connecteur BI et la console d'administration et d'autre part sur le serveur Galigeo pour l'installation du moteur Galigeo.

| Item                       | Pré-requis                                                                                                    | Remarques                                                                                                    | Tests de vérification                                                                                                    |
|----------------------------|----------------------------------------------------------------------------------------------------|----------------------------------------------------------------------------------------------------|----------------------------------------------------------------------------------------------------|
| os                         | Windows Server 2008,<br>2012 all editions<br>RedHat Enterprise Linux 5,<br>6<br>SUN - Solaris 10                                                                                                    | NA                                                                                                    | NA                                                                                                    |
| Environne<br>ment Java     | Java Runtime<br>Environment (JRE)<br>1.7.0_xx<br>1.8.0_xx                                                                                                    | NA                                                                                                    | Dans une console DOS ou<br>Shell, taper la commande :<br><b>java -version</b><br><b>Exemple</b> de résultat<br>attendu :<br>java version "1.8.0_72"                                                                                                    |
| Serveur<br>Décisionn<br>el | L'application web BOE.war<br>doit être présente et<br>accessible en lecture par<br>l'installeur<br>Par défaut on la trouve elle<br>se trouve sous<br><boe_home>/SAP<br/>BusinessObjects<br/>Enterprise XI 4.0/<br/>wdeploy/workdir/<br/>tomcat8/application/<br/>BOE.war<br/>Le répertoire d'installation<br/>Galigeo doit être accessible<br/>en lecture et écriture par<br/>l'installeur et le serveur<br/>d'applications (ex: Tomcat<br/>8.x)</boe_home> | L'installeur<br>Galigeo produit<br>une nouvelle<br>webapp BOE.war<br>intégrant le<br>connecteur<br>Galigeo.<br>On<br>recommande<br>de réaliser<br>l'installation<br>avec le compte<br>et<br>l'environnemen<br>t Java faisant<br>tourner le<br>serveur<br>d'applications<br>BOE. | Webapp BOE.war présente sur<br>le serveur:<br><b>Ex :</b><br>D:\BOBI4\SAP BusinessObjects<br>Enterprise XI 4.0\wdeploy<br>\workdir\tomcat8\application<br>\ <b>BOE.war</b><br>Compte d'utilisateur du<br>serveur d'applications:<br><b>Ex Windows/Tomcat :</b><br>Administrateur |
| Serveur<br>Galigeo         | Le répertoire d'installation<br>Galigeo doit être accessible<br>en lecture et écriture par<br>l'installeur et le serveur<br>d'applications (ex: Tomcat<br>8.x)                                                                                                    | Même remarque<br>pour le compte<br>utilisateur de<br>l'installation.                                                                                                    | NA                                                                                                    |

## 1.7 Réseau

Le tableau ci-après liste les ports directement utilisés par les différents modules web de l'application Galigeo.

Les différents ports doivent être accessibles depuis les applications appelantes, ce qui peut nécessiter des ajustements dans les règles des firewalls le cas échéant.

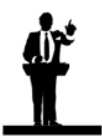

Les valeurs effectivement attribuées aux ports sont susceptibles d'être différentes de celles par défaut. Cela est déterminé lors de l'installation des composants concernés.

| Port                                                               | Protocole | Ouvert<br>sur      | Utilisé par                                                                                                    | Valeur<br>par<br>défaut | Règle d'ouverture<br>si pare-feu                                                                                                    |
|--------------------------------------------------------------------|-----------|--------------------|----------------------------------------------------------------------------------------------------|-------------------------|----------------------------------------------------------------------------------------------------|
| Port Tomcat<br>BI (Business<br>Intelligence)                       | HTTP(S)   | Serveur<br>BI      | <ul> <li>Connecteur BI<br/>(localement)</li> <li>Galigeo Server(du<br/>serveur Galigeo<br/>vers le serveur BI)</li> <li>Galigeo Client (du<br/>client vers le<br/>serveur BI)</li> </ul>                                                                                                    | 8080                    | NA                                                                                                    |
| Port RMI<br>(Remote<br>Method<br>Invocation :<br>Standard<br>J2EE) | TCP/IP    | Serveur<br>BI      | - Connecteur BI<br>( <i>localement</i> )<br>- Galigeo ( <i>du</i><br>serveur Galigeo<br>vers serveur BI)                                                                                                    | 1099                    | Ouvrir dans le sens<br>Galigeo → BI                                                                                                    |
| Port Tomcat<br>Galigeo                                             | HTTP(S)   | Serveur<br>Galigeo | <ul> <li>Galigeo Server<br/>(localement)</li> <li>Connecteur BI<br/>(du serveur BI vers<br/>serveur Galigeo)</li> <li>Galigeo client (du<br/>client vers serveur<br/>Galigeo)</li> </ul>                                                                                                    | 8080                    | Ouvrir dans le sens<br>BI → Galigeo<br>Ouvrir dans le sens<br>Client → Galigeo                                                                                               |
| Port http des<br>services<br>ArcGIS REST                           | HTTP(S)   | Serveur<br>SIG     | <ul> <li>Galigeo Admin (de<br/>BI server vers<br/>ArcGIS server)</li> <li>Galigeo Server<br/>pour requêter les<br/>MapServices ArcGIS<br/>server ; et les fonds<br/>de plan (impression<br/>html5)</li> <li>(de Galigeo server<br/>vers ArcGIS<br/>server)</li> <li>Client Galigeo:</li> </ul> | 8399                    | Ouvrir dans la<br>direction Client →<br>GIS<br>Le Connecteur BI et<br>le serveur Galigeo<br>doivent avoir accès<br>aux MapServices<br>REST avec la même<br>url que le client |

|                          |       |                | pour requêter les<br>fonds de plan<br>ArcGIS Server s'il y<br>en a                                            |     |                                                 |
|--------------------------|-------|----------------|----------------------------------------------------------------------------------------------------|-----|-------------------------------------------------|
| Accès à<br>ArcGIS Online | HTTPS | arcgis.c<br>om | Galigeo Server pour<br>requêter ArcGIS<br>Online<br>( <i>de Galigeo server</i><br><i>vers ArcGIS Online</i> ) | 443 | Ouvrir dans le sens<br>Galigeo Server →<br>AGOL |

## **1.8 Poste client**

Le navigateur internet du poste client permet l'accès au portail BO InfoView, et en particulier aux documents WebIntelligence / Galigeo cartographiques.

| Item                              | Préconisé                                                                | Remarques                                                                      | Tests de vérification                                                                   |
|-----------------------------------|--------------------------------------------------------------------------|--------------------------------------------------------------------------------|-----------------------------------------------------------------------------------------|
| os                                | Windows Seven, 8.1, 10<br>desktop                                        | NA                                                                             | NA                                                                                      |
| Navigateu<br>r<br>Client<br>HTML5 | Internet Explorer: 11, Edge<br>FireFox: 52 ESR, 64, 65<br>Chrome: 71, 72 | Javascript activé<br>Le mode de compatibilité<br>sous IE n'est pas<br>supporté | Aller dans la rubrique « A<br>propos » du navigateur<br>pour en connaître la<br>version |

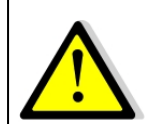

## Pour un bon fonctionnement de l'application Galigeo, il est important que le poste client ait accès aux fonds de plans, internet ou intranet.

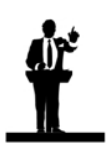

#### Dimensionnement du poste client

- Pour une utilisation optimisée, Windows Seven, 8.1 ou 10 avec 4 à 8 Go de RAM sont recommandés

## Chapitre 2 : L'installeur Galigeo

Dans ce chapitre :

<u>Vue d'ensemble</u> <u>Lancer l'installeur</u>

## **2.1 Vue d'ensemble**

Il s'agit du fichier **Galigeo\_WebI-bi4\_G19.0\_Installer.jar** à la racine du package. A partir d'un déploiement InfoView valide, ce programme **génère 3 applications web paramétrées prêtes à être déployées**.

| Application web | Description                                                              | Remarques                                                                                                    |
|-----------------|--------------------------------------------------------------------------|----------------------------------------------------------------------------------------------------|
| BOE.war         | Comprends le module<br>AnalyticalReporting avec le<br>connecteur Galigeo | L'installeur utilise en entrée la webapp BO<br>originale BOE.war et <b>produit une</b><br><b>nouvelle webapp AnalyticalReporting</b><br><b>incluant le connecteur Galigeo</b> .<br>Le processus d'installation et de<br>déploiement se fait sur le serveur BO<br>abritant le portail InfoView. |
| wgo.war         | Console d'administration Galigeo                                         | De même, le processus d'installation et de<br>déploiement se fait sur le serveur BO.                                                                                                    |
| Galigeo.war     | Viewer cartographique Galigeo<br>HTML5 + Module d'impression             | Le processus d'installation et de<br>déploiement se fait sur le serveur Galigeo.<br>Le serveur BOE peut faire office de<br>serveur Galigeo si les pré-requis<br>correspondent.                                                                                                    |

## **2.2 Lancer l'installeur**

L'installeur fonctionne avec une machine virtuelle Java 1.7 ou 1.8.

Il peut être lancé selon 2 modes:

| Mode                                     | Quand                                                                                                    | Comment                                                                                                    | Remarques                                                                                                    |
|------------------------------------------|----------------------------------------------------------------------------------------------------|----------------------------------------------------------------------------------------------------|----------------------------------------------------------------------------------------------------|
| Graphiq<br>ue                            | Le serveur sur lequel<br>se déroule<br>l'installation<br>fonctionne en mode<br>graphique.<br>Ex: Windows 2008<br>Server | <ul> <li>Double-clic sur le fichier<br/>Galigeo_WebI-<br/>bi4_G19.0_Installer.jar</li> <li>Ou à partir d'une console DOS ou<br/>Shell en tapant la commande:<br/>java -jar Galigeo_WebI-<br/>bi4_G19.0_Installer.jar</li> </ul> | NA                                                                                                    |
| Console<br>- ligne<br>de<br>comman<br>de | Le serveur ne<br>possède pas de<br>librairies graphiques.<br>Ex: Sun Solaris 10                                         | Uniquement à partir d'une console DOS<br>ou Shell en tapant<br><b>java -jar Galigeo_WebI-</b><br><b>bi4_G19.0_Installer.jar -console</b>                                                                                        | En mode console,<br>l'installeur n'est<br>disponible qu'en<br>anglais.<br>Les étapes<br>d'installation sont<br>quasiment les mêmes<br>qu'en mode<br>graphique. |

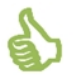

On recommande **de réaliser l'installation avec le compte et l'environnement** Java faisant tourner le serveur d'applications BOE.

#### Où est l'environnement Java utilisé par le Tomcat BOE:

Ouvrir Tomcat Configuration Console > Onglet Java > Récupérer le chemin dans la zone de texte "Java Virtual Machine"

**Exemple : D:\BOBI4\SAP BusinessObjects Enterprise XI 4.0\win64\_x64\jdk \jre\bin**\server\jvm.dll

La commande exécutable Java est alors:

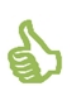

"D:\BOBI4\SAP BusinessObjects Enterprise XI 4.0\win64\_x64\jdk\jre\bin \java" (Ne pas oublier les doubles quottes)

Dans une console DOS, la commande pour lancer l'installeur en mode graphique est:

"D:\BOBI4\SAP BusinessObjects Enterprise XI 4.0\win64\_x64\jdk\jre\bin \java" -jar Galigeo\_WebI-bi4\_G19.0\_Installer.jar

Pour lancer l'installeur en mode ligne de commande:

"D:\BOBI4\SAP BusinessObjects Enterprise XI 4.0\win64\_x64\jdk\jre\bin\java" - jar Galigeo\_WebI-bi4\_G19.0\_Installer.jar **-console** 

## Chapitre 3 : Installer le connecteur BI

Dans ce chapitre :

<u>Où se déroule l'installation ?</u> <u>Les étapes de l'installation - mode graphique</u> <u>Les étapes de l'installation - mode console</u> <u>Déployer les applications web</u> <u>Cas de plusieurs portails InfoView (optionnel)</u> <u>Déclarer les marqueurs PDF Galigeo</u> <u>Console d'Admin - Installation locale de l'API JS ESRI</u>

## 3.1 Où se déroule l'installation ?

L'installation se déroule sur le serveur décisionnel.

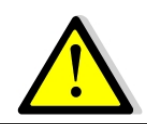

La procédure décrite dans ce chapitre concerne une installation fraîche. Si une version précédente de Galigeo existe déjà, se référer au chapitre 5 - Mettre à jour une installation existante.

<GALIGEO\_HOME> désigne le chemin jusqu'au répertoire d'installation de Galigeo. il peut s'agir d'un répertoire existant dédié à l'installation de Galigeo ou alors il est créé pendant le processus d'installation.

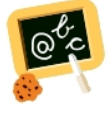

Exemple de chemin <GALIGEO\_HOME> : Windows: D:\products\galigeo

<**BOE\_HOME>** désigne le chemin jusqu'au répertoire d'installation de Business Objects Enterprise.

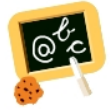

**Exemple** de chemin **<BOE\_HOME>** : Windows: **D:\products\BOBI4** 

## 3.2 Les étapes de l'installation - mode graphique

On décrit les étapes d'une installation en mode graphique dans un seul portail InfoView (Dans le cas de plusieurs portails InfoView utilisés en load balancing voir la **section** "<u>3.5 Cas de plusieurs portails InfoView</u>").

Si le serveur ne possède pas de librairies graphiques, aller à la **section** "<u>3.3 Les étapes de</u> <u>l'installation - mode console</u>".

• Lancer l'installeur : double-cliquer sur le fichier ou taper la commande java -jar Galigeo\_WebI-bi4\_G19.0\_Installer.jar dans une console DOS ou Shell

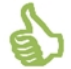

On recommande **de réaliser l'installation avec le compte et l'environnement** Java faisant tourner le serveur d'applications BOE. Voir <u>2.2 Lancer l'installeur</u>

• Choix de la langue de l'installeur: sélectionner "fra" et faire [OK]

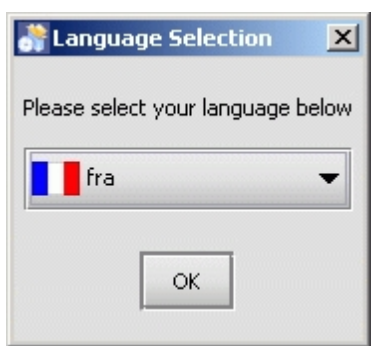

• Accueil : cliquer sur [Suivant]

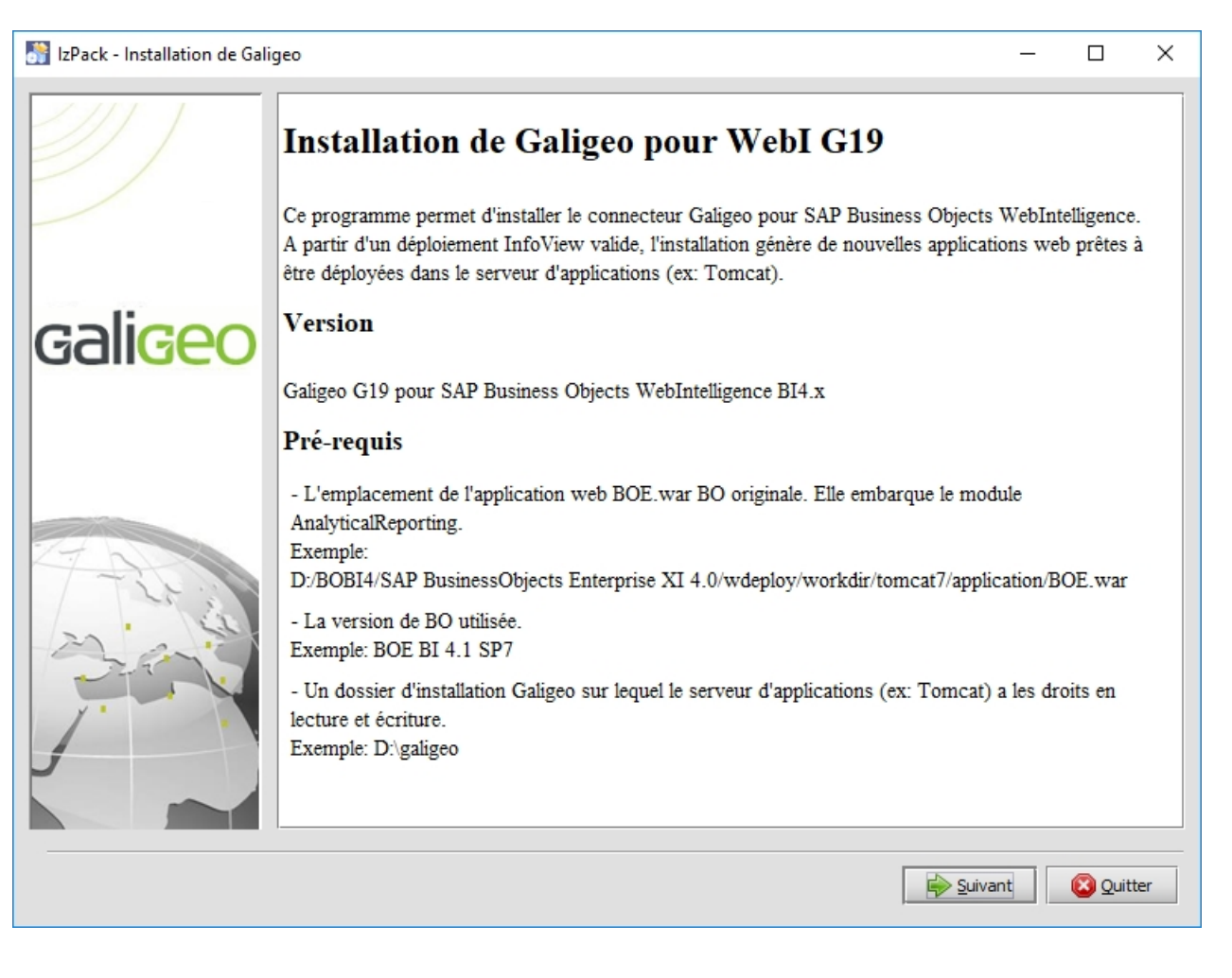

• **Contrat de licence** : après lecture choisir "J'accepte les termes de cet accord de licence" et cliquer sur [Suivant]

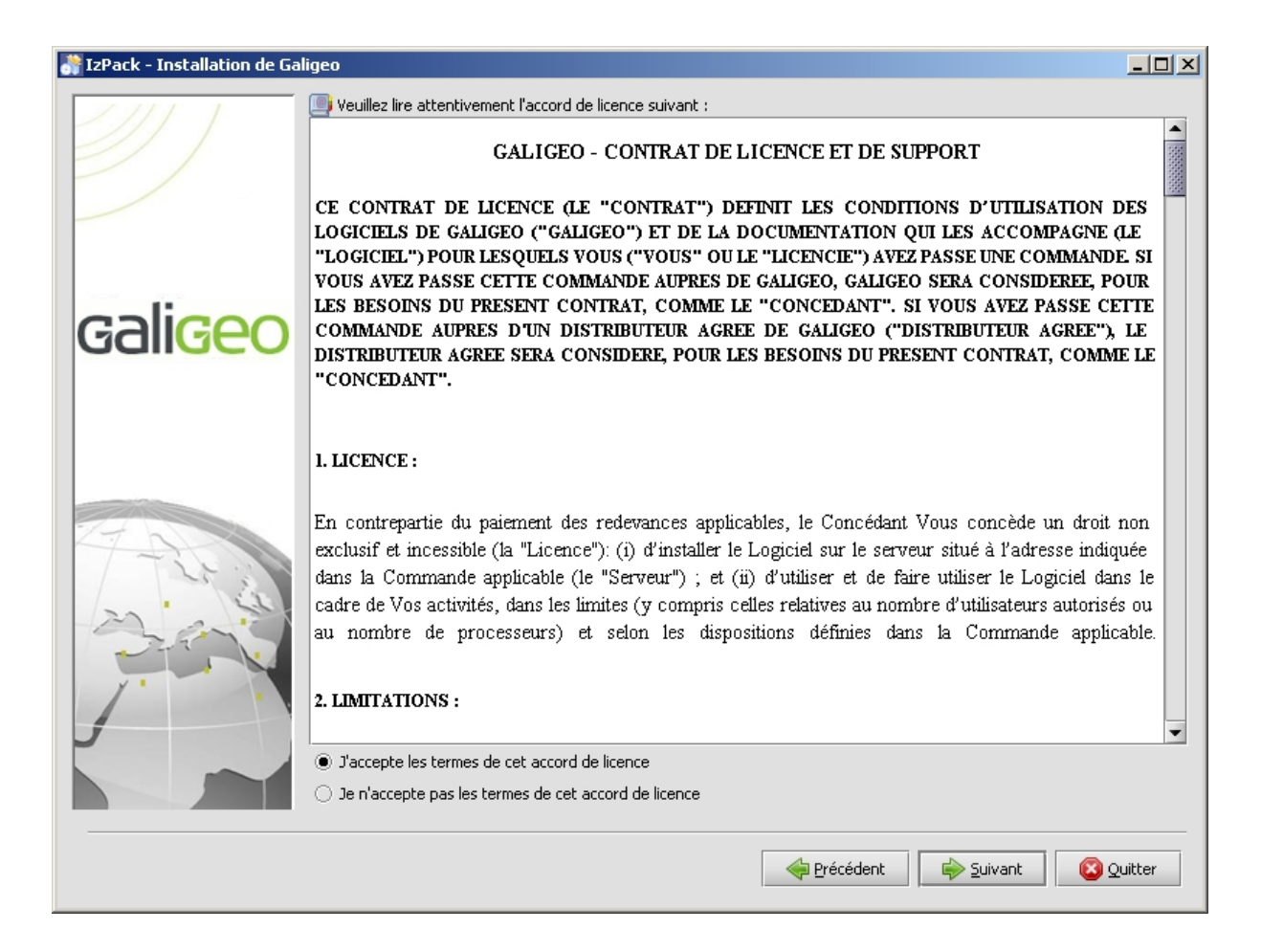

 Packs à installer : cocher "AnalyticalReporting avec le connecteur Galigeo" et "Administration Galigeo" et cliquer sur [Suivant]

| IzPack - Installation de Galig | geo                                                                                                    |                                  |
|--------------------------------|----------------------------------------------------------------------------------------------------|----------------------------------|
|                                | Orboisissez ici les paquetages à installer : Q Note : les paquetages grisés ne sont pas optionnels.                                                        |                                  |
|                                | ✓       AnalyticalReporting avec le connecteur Galigeo (dans BOE.war)         ✓       Viewer cartographique Galigeo         ✓       Administration Galigeo | 50,2 MB<br>.37,82 MB<br>115,4 MB |
| gali <mark>geo</mark>          |                                                                                                    |                                  |
| 7-2-00                         | Description<br>Permet de visualiser dynamiquement et analyser les indicateurs BO sur des cartes intégrées dans les documents W<br>sein d'InfoView          | /ebI au                          |
|                                | Espace total requis :<br>Espace disque disponible :                                                                                                    | 165,6 MB<br>23,18 GB             |
|                                | 🔶 <u>P</u> récédent Suivant 🚳 Q                                                                                                    | Juitter                          |

 Information BO : indiquer l'emplacement où se trouve le fichier BOE.war d'origine de BO ; par défaut, ce dernier ce trouve dans <BOE\_HOME>/SAP BusinessObjects Enterprise XI 4.0/wdeploy/workdir/tomcat<version>/application/ Choisir la version de BO sur laquelle Galigeo doit être installée, puis cliquer sur [Suivant]

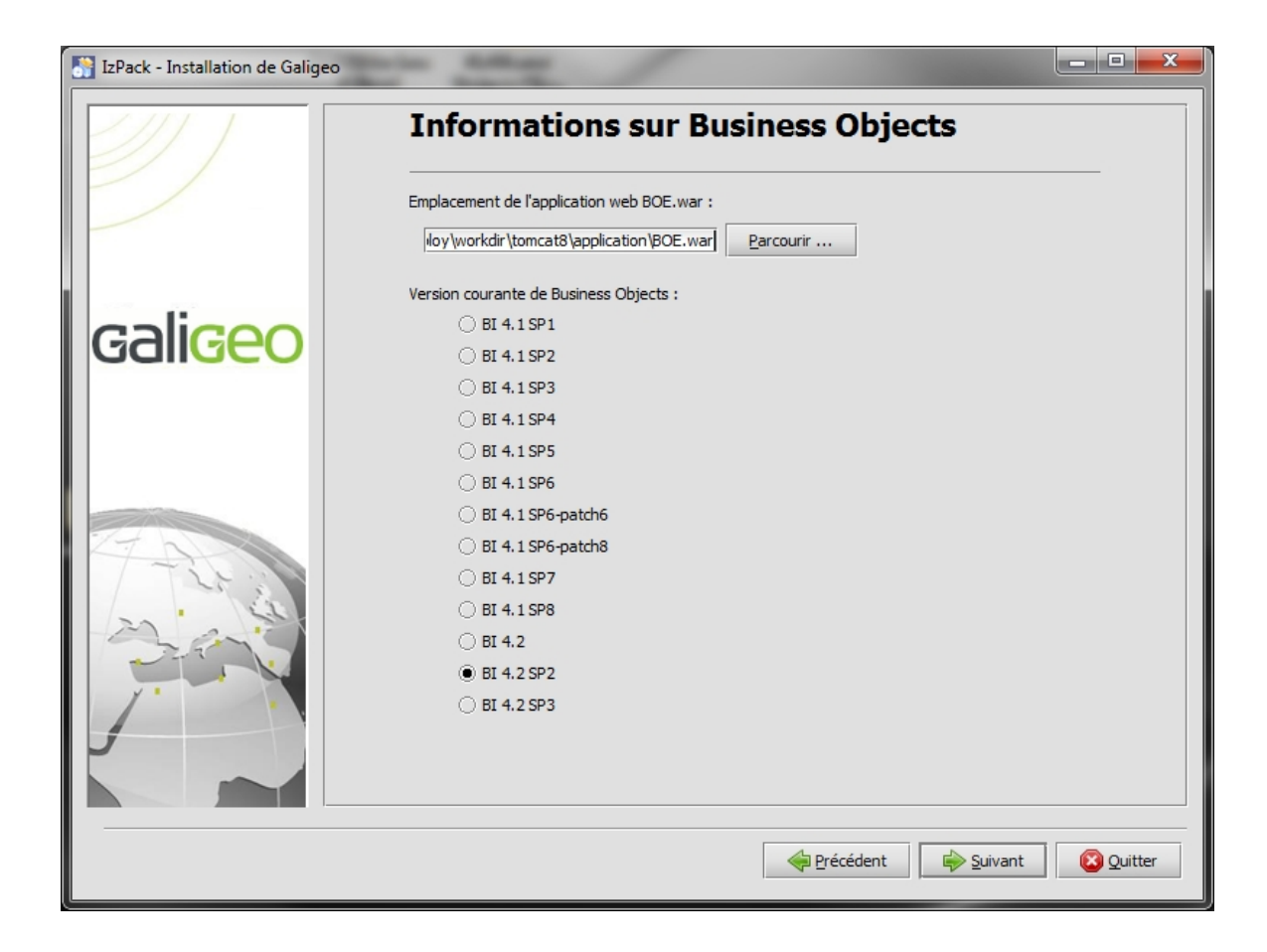

 Dossier d'installation : indiquer le répertoire où l'application doit être installée, par exemple : D:\products\galigeo (si le répertoire n'existe pas il est créé) et cliquer sur [Suivant]

| 👬 IzPack - Installation de Galige | eo                                                                                                    |         |
|-----------------------------------|----------------------------------------------------------------------------------------------------|---------|
|                                   | Dossier d'installation                                                                                                    |         |
| gali <mark>geo</mark>             | Ex Windows: C:\Program Files\Galigeo<br>Attention: Ne pas utiliser le répertoire du serveur d'applications (ex: Tomcat) comme dossier<br>d'installation.<br>Dossier d'installation :<br>D:\products\galigeo | -       |
|                                   |                                                                                                    |         |
|                                   | erécédent Suivant                                                                                                    | Quitter |

• **Paramètres d'installation** : Renseigner les paramètres selon le tableau ci-après et cliquer sur [Suivant]

| IzPack - Installation de Galigeo |                                                                                                    |
|----------------------------------|----------------------------------------------------------------------------------------------------|
| 一一一                              | Paramètres                                                                                                    |
|                                  | Hôte du référentiel Galigeo : boe-srv                                                                                                    |
|                                  | Port du référentiel Galigeo : 1099                                                                                                    |
| galigeo                          | URL proxy du portail InfoView (Optionnel: laisser vide si aucun proxy n'est utilisé) : [http/https]://[host]:[port]                                  |
|                                  | UKL proxy de la console d'administration Galigeo (Uptionnel: laisser vide si aucun proxy n'est<br>utilisé) :                                         |
|                                  | [http/https]://[host]:[port]                                                                                                    |
|                                  | IDs des groupes BO autorisés à accèder à la console d'administration (Optionnel sinon liste séparée<br>par des virgules) :                           |
|                                  |                                                                                                    |
| 27 24                            | Les options ci-dessous sont utilisées dans le cas où InfoView utilise du load balancing. Veuillez<br>laisser les champs vide si ce n'est pas le cas. |
|                                  | Hôte du référentiel Galigeo distant :                                                                                                    |
|                                  | Port du référentiel Galigeo distant :                                                                                                    |
| 5                                |                                                                                                    |
|                                  |                                                                                                    |
|                                  | Précédent Suivant Quitter                                                                                                    |

| Paramètre                                                  | Préconisation                                                                                                    | Exemple                   |
|------------------------------------------------------------|----------------------------------------------------------------------------------------------------|---------------------------|
| Hôte du<br>référentiel<br>Galigeo                          | Il s'agit du nom d'hôte du serveur BOE.<br>Ce paramètre est automatiquement<br>renseigné.<br>Vérifier que le nom d'hôte est valide.<br>Modifier la valeur sinon.                      | boe-srv                   |
| Port du<br>référentiel<br>Galigeo                          | Garder la valeur 1099 par défaut. Si<br>l'installeur la signale comme déjà utilisée,<br>essayer une autre valeur, 1098 par<br>exemple.                                                | 1099                      |
| URL Proxy du<br>portail<br>InfoView                        | A renseigner si le portail InfoView est<br>accédé depuis les postes clients au<br>travers d'un proxy (et non directement<br>sur l'URL du serveur d'applications).                     | http://myorganization.com |
| (optionnel)                                                | Est du type [http/https]://[host]:[port]<br>Laisser vide sinon.                                                                                                    |                           |
| URL Proxy de<br>la console<br>d'administratio<br>n Galigeo | A renseigner si la console d'administration<br>Galigeo est accédée depuis les postes<br>clients au travers d'un proxy (et non<br>directement sur l'URL du serveur<br>d'applications). | http://myorganization.com |
| (optionnel)                                                | Est du type [http/https]://[host]:[port]<br>Laisser vide sinon.                                                                                                    |                           |

| IDs des<br>groupes BO<br>(optionnel)                             | Permet de restreindre l'accès à la<br>console d'administration Galigeo à<br>certains groupes BO seulement.<br>Liste séparée par une virgule des IDs<br>des groupes BO (propriété ID dans la<br>CMC BO).<br>Laisser vide si on ne souhaite pas<br>restreindre l'accès à certains groupes<br>BO. En ce cas n'importe quel utilisateur<br>BO peut se connecter à la console<br>d'administration WGO avec les<br>restrictions standard BO sur les objets<br>BO qu'on y retrouve (utilisateurs,<br>univers, documents) | BOEGroup1_ID,BOEGroup2_ID |
|------------------------------------------------------------------|----------------------------------------------------------------------------------------------------|---------------------------|
| Hôte et Port du<br>référentiel<br>Galigeo distant<br>(optionnel) | Sans objet pour une installation<br>standard dans un seul portail InfoView.<br>Laisser vide.<br>(Dans le cas de plusieurs portails<br>InfoView utilisés en load balancing voir<br>la <b>section - Cas de plusieurs portails</b><br><b>InfoView</b> )                                                                                                    | NA                        |

- **Génération des applications web étape 1** : attendre que la première étape arrive à son terme et cliquer sur [Suivant]
- **Génération des applications web étape 2 :** attendre que la seconde étape arrive à son terme et cliquer sur [Suivant]
- Résumé de l'installation : cliquer sur [Quitter]. L'installeur a produit 2 webapps, BOE.war et wgo.war, prêtes à être déployées dans le serveur d'application (ex Tomcat 8.x) du portail InfoView

#### 3.3 Les étapes de l'installation - mode console

On décrit les étapes d'une installation en mode console (lignes de commandes) dans un seul portail InfoView (Dans le cas de plusieurs portails InfoView utilisés en load balancing voir la **section** "3.5 Cas de plusieurs portails InfoView").

L'installeur en mode console n'est disponible qu'en anglais.

• Lancer l'installeur : taper la commande java -jar Galigeo\_WebIbi4\_G19.0\_Installer.jar -console dans une console DOS ou Shell

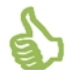

On recommande **de réaliser l'installation avec le compte et l'environnement** Java faisant tourner le serveur d'applications BOE. Voir <u>2.2 Lancer l'installeur</u>

• **Contrat de licence** : lire le contrat de licence (Touche [Entrée] pour faire défiler), taper 1 pour accepter puis [Entrée]

shall be required to pay to Licensor (i) the costs and expenses incurred in ass amounts that Licensor has actually received in association with the Agreement a ue Licensor under this Section shall be immediately due and payable. 15. GENERAL PROVISIONS:

15. GENERAL PROUISIONS: This Agreement constitutes the entire agreement between the parties pertaining t al agreement previously existing with respect to the subject matter herein. The sor unless approved in writing by a duly authorized representative of Licensor, sor's prior written consent. Any assignment or delegation of Your rights under t that Licensor may assign all or part of Licensorffs rights and/or obligations un its Authorized Distributorsff rights and obligations hereunder to any third part e to the benefit of GALIGEO and the Owners as third party beneficiaries of this s of this Agreement against You; and (iii) GALIGEO and the Owners accept its thi cable. In the event that any provision of the Agreement is found unlawful, void law, and the other provisions shall remain in full force and effect. Except with lays in performance hereunder due to causes beyond its reasonable control.

16. GOVERNING LAW AND JURISDICTION: This Agreement shall be governed by the internal laws of the Territory, excludin Nations Convention on Contracts for the International Sale of Goods from this A ion with the interpretation or the performance hereof shall be referred to the c

press Enter to continue, X to exit

press 1 to accept, 2 to reject, 3 to redisplay

 Packs à installer : sélectionner - taper 1 puis [Entrée] - "AnalyticalReporting with Galigeo Connector" et "Galigeo Administration"

Select the packs you want to install: [x] AnalyticalReporting with Galigeo Connector (in BOE.war) (AnalyticalReportin is the BO web module that displays WebI documents in InfoUiew Portal. The inst llation process produces a new BOE.war webapp that embeds the Galigeo connector within AnalyticalReporting.) input 1 to select, 0 to deselect: 1 [x] Galigeo Cartographic Viewer (Component for dynamic consultation and analysi of BO indicators on maps embeded in WebI documents within InfoView Portal.) input 1 to select, 0 to deselect: 0 [x] Galigeo Administration (Galigeo Administration Console.) input 1 to select, 0 to deselect: 1 [(required)] modulesVersions ...pack selection done. press 1 to continue, 2 to quit, 3 to redisplay  Information BO : indiquer l'emplacement où se trouve le fichier BOE.war d'origine de BO ; par défaut, ce dernier ce trouve dans <BOE\_HOME>/SAP BusinessObjects Enterprise XI 4.0/wdeploy/workdir/tomcat8/application/

Choisir la version de BO sur laquelle Galigeo doit être installée

Valider les informations BO

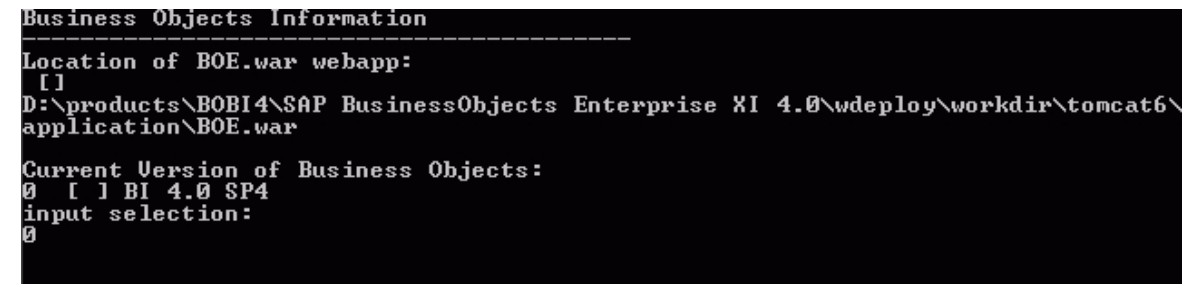

• **Dossier d'installation** : indiquer le répertoire où l'application doit être installée, par exemple : D:\products\galigeo (si le répertoire n'existe pas il est créé) et valider

| Installation Folder                                                       |
|---------------------------------------------------------------------------|
| Installation folder:<br>[C:\Program Files\WebiGeo]<br>D:\products\webigeo |
| press 1 to continue, 2 to quit, 3 to redisplay<br>1                       |

 Paramètres d'installation : renseigner les paramètres selon le <u>tableau donné à la</u> même étape en mode graphique puis valider

Parameters Galigeo Repository Host: [ggo-port-jmg] Galigeo Repository Port: [1099] InfoUiew Portal Proxy URL (Optional: leave empty if no proxy is used): Ihttp/https]://lhost]:[port] [] Galigeo Admin Console Proxy URL (Optional: leave empty if no proxy is used): Ihttp/https]://lhost]:[port] [] [ ] SSL Proxy (Optional: do not check if no SSL proxy is used) input 1 to select, 0 to deselect: B0 Group IDs allowed to access to the administration console (Optional otherwise comma separated list): [] The following options are used in the case of InfoView load balancing. Leave the fields blank otherwise. Distant Galigeo Repository Host: [] press 1 to continue, 2 to quit, 3 to redisplay • **Génération des applications web** :attendre que cette étape arrive à son terme. L'installeur a produit 2 webapps, **BOE.war** et **wgo.war**, <u>prêtes à être déployées dans</u> <u>le serveur d'application (ex Tomcat 8.x) du portail InfoView</u>

## 3.4 Déployer les applications web

L'installeur a produit 2 webapps prêtes à être déployées dans le serveur d'applications du portail InfoView :

- **BOE.war avec le connecteur Galigeo :** le module AnalyticalReporting de la webapp BOE.war permet l'affichage des documents WebI dans le portail InfoView
- wgo.war : Console d'administration Galigeo

On décrit les étapes du déploiement dans le serveur Tomcat BO par défaut.

- Sur le serveur BO, aller dans le répertoire **<GALIGEO\_HOME>/webapps** (ex: D: \products\galigeo\webapps)
- On y trouve les 2 applications web produites par l'installeur: **BOE.war** et **wgo.war**
- Arrêter le service Tomcat BO
- Copier les deux fichiers ci-dessus dans le dossier <BOE\_HOME>/Tomcat/ webapps/

(ex: D:\products\BOBI4\Tomcat\webapps\)

- Déplacer le répertoire <BOE\_HOME>/Tomcat/webapps/BOE dans un répertoire de sauvegarde autre que webapps
- Vider le cache Tomcat: supprimer le répertoire **<BOE\_HOME>/Tomcat/work/ Catalina/localhost/BOE**
- Redémarrer le service Tomcat BO.

## **3.5 Cas de plusieurs portails InfoView (optionnel)**

Afin de faire du load balancing, plusieurs portails InfoView peuvent être déployés, chacun dans son serveur d'applications (ex: Tomcat 8). Ils attaquent tous le même référentiel BO et son accédés au travers d'un serveur HTTP frontal.

L'application web **AnalyticalReporting (avec le connecteur Galigeo)** embarquée dans BOE.war peut accéder :

- **Soit à un référentiel Galigeo local** qui est lancé par l'application web **wgo** locale du Tomcat BO local : **c'est le comportement par défaut**.
- Soit à un référentiel Galigeo distant lancé par l'application web wgo située sur un Tomcat distant : ce comportement doit être activé selon les explications données ci-après.

Sur le premier serveur BO, **SERVER\_1**, on fait une installation et un déploiement classique des applications web **AnalyticalReporting** (embarquée dans BOE.war) et **wgo** :

#### • Ce serveur abrite le référentiel Galigeo. Il est lancé par la webapp wgo.

Sur **SERVER\_1**, lors de l'étape "**Paramètres d'installation**", en mode <u>graphique</u> ou <u>console</u> de l'installeur, pour les paramètres de ce cas de figure on a :

| Paramètre                                 | Valeur                                                                                                    | Exemple |
|-------------------------------------------|----------------------------------------------------------------------------------------------------|---------|
| Port du<br>référentiel<br>Galigeo         | <ul> <li>GGO_REPO_PORT_1</li> <li>Il est utilisé par le référentiel Galigeo.</li> <li>Aussi par le registre de partage des données entre le connecteur Galigeo</li> </ul> | 1099    |
|                                           | de SERVER_1 et le viewer cartographique.                                                                                                    |         |
| Hôte du<br>référentiel<br>Galigeo distant | Sans objet sur SERVER_1                                                                                                    | NA      |
| Port du<br>référentiel<br>Galigeo distant | Sans objet sur SERVER_1                                                                                                    | NA      |

Sur le deuxième serveur, **SERVER\_2**, on fait également une installation classique des applications web **AnalyticalReporting** et **wgo** :

Mais on paramètre les webapps AnalyticalReporting et wgo pour qu'elles accèdent au référentiel distant lancé par l'application web wgo du 1<sup>er</sup> serveur. Cela se fait à l'étape "Paramètres d'installation" de l'installeur.

Sur **SERVER\_2**, lors de l'étape "**Paramètres d'installation**", en mode <u>graphique</u> ou <u>console</u> de l'installeur, on a :

| Paramètre | Valeur | Exemple |
|-----------|--------|---------|
|           |        |         |

| Port du<br>référentiel<br>Galigeo         | GGO_REPO_PORT_2<br>Il n'est utilisé que par le registre de<br>partage des données entre le connecteur<br>Galigeo de SERVER_2 et le viewer<br>cartographique. | 10099    |
|-------------------------------------------|----------------------------------------------------------------------------------------------------|----------|
| Hôte du<br>référentiel<br>Galigeo distant | SERVER_1                                                                                                    | SERVER_1 |
| Port du<br>référentiel<br>Galigeo distant | GGO_REPO_PORT_1                                                                                                    | 1099     |

Ainsi les utilisateurs qui se connectent de façon transparente à l'un ou l'autre portail Infoview, via le load balancing, voient un seul et même référentiel Galigeo.

Il en est de même pour la console d'administration Galigeo.

## 3.6 Déclarer les marqueurs PDF Galigeo

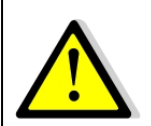

Cette opération nécessite un arrêt / relance du service BOE "Server Intelligence Agent"

Les étapes pour déclarer les marqueurs PDF Galigeo sont les suivantes :

- Sur le serveur BOE, aller dans le répertoire **<GALIGEO\_HOME>/BI4.images** (ex: D: \products\galigeo\BI4.images)
- Copier les 2 images ggo4PDF\_interactiveMapref\_img.jpg et ggo4PDF\_smallMapref\_img.jpg dans le répertoire "images" du serveur BO: <BOE\_HOME>/SAP BusinessObjects Enterprise XI 4.0/images

Exemple: D:\products\BOBI4\SAP BusinessObjects Enterprise XI 4.0\images

- Dans le répertoire "images" de BO, faire une sauvegarde du fichier SkinConfig.xml (en SkinConfig.xml.bck par exemple)
- Mettre à jour le fichier BO SkinConfig.xml selon les instructions données dans le fichier <GALIGEO\_HOME>/BI4.images/SkinConfig.xml.ggoPdfMarkers.txt
- Arrêter / redémarrer le service "Server Intelligence Agent" pour que les modifications soient prises en compte.

## 3.7 Console d'Admin - Installation locale de l'API JS ESRI

Si l'administrateur Galigeo n'a pas d'accès internet depuis son navigateur, il est nécessaire de déployer localement l'API javascript ESRI. Pour cela, suivre les instructions données dans le fichier suivant sur le serveur BOE:

<BOE\_TOMCAT\_HOME>/webapps/wgo/admin/js\_api/arcgis\_v32\_local\_install.txt

## **Chapitre 4 : Installer le viewer cartographique**

Dans ce chapitre :

<u>Où se déroule l'installation ?</u> <u>Les étapes de l'installation - mode graphique</u> <u>Les étapes de l'installation - mode console</u> <u>Déployer l'application web</u> <u>Paramètres du Tomcat Galigeo</u> <u>Installation des polices</u>

## 4.1 Où se déroule l'installation ?

L'installation se déroule sur le serveur Galigeo.

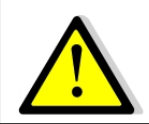

La procédure décrite dans ce chapitre concerne une installation fraîche. Si une version précédente de Galigeo existe déjà, se référer au chapitre 5 - Mettre à jour une installation existante.

<GALIGEO\_HOME> désigne le chemin jusqu'au répertoire d'installation de Galigeo. il peut s'agir d'un répertoire existant dédié à l'installation de Galigeo ou alors il est créé pendant le processus d'installation.

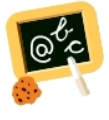

Exemple de chemin <GALIGEO\_HOME> : Windows: D:\products\galigeo Unix / Linux : /products/galigeo

<GGO\_TOMCAT\_HOME> désigne le chemin jusqu'au répertoire racine du serveur Tomcat.

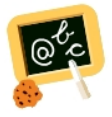

Exemple de chemin <GGO\_TOMCAT\_HOME> :
Windows: D:\products\tomcat
Unix / Linux : /products/tomcat

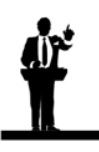

Si les pré-requis sont compatibles (OS, Tomcat, JDK) , le serveur décisionnel BO peut faire office de serveur Galigeo.

- On utilise alors le même répertoire d'installation que pour le connecteur Galigeo BI
- On déploie le viewer cartographique Galigeo dans le Tomcat InfoView

Guide d'installation Galigeo pour Webl - G19.0

## 4.2 Les étapes de l'installation - mode graphique

Si le serveur ne possède pas de librairies graphiques, aller à la **section** "4.3 Les étapes de l'installation - mode console".

• Lancer l'installeur : double-cliquer sur le fichier ou taper la commande java -jar Galigeo\_WebI-bi4\_G19.0\_Installer.jar dans une console DOS ou Shell

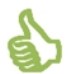

On recommande de lancer l'installeur avec le compte faisant tourner le serveur d'applications.

• Choix de la langue de l'installeur: sélectioner "fra" et faire [OK]

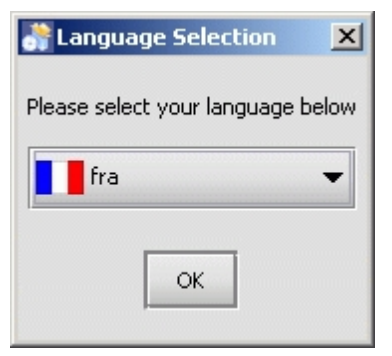

• Accueil : cliquer sur [Suivant]

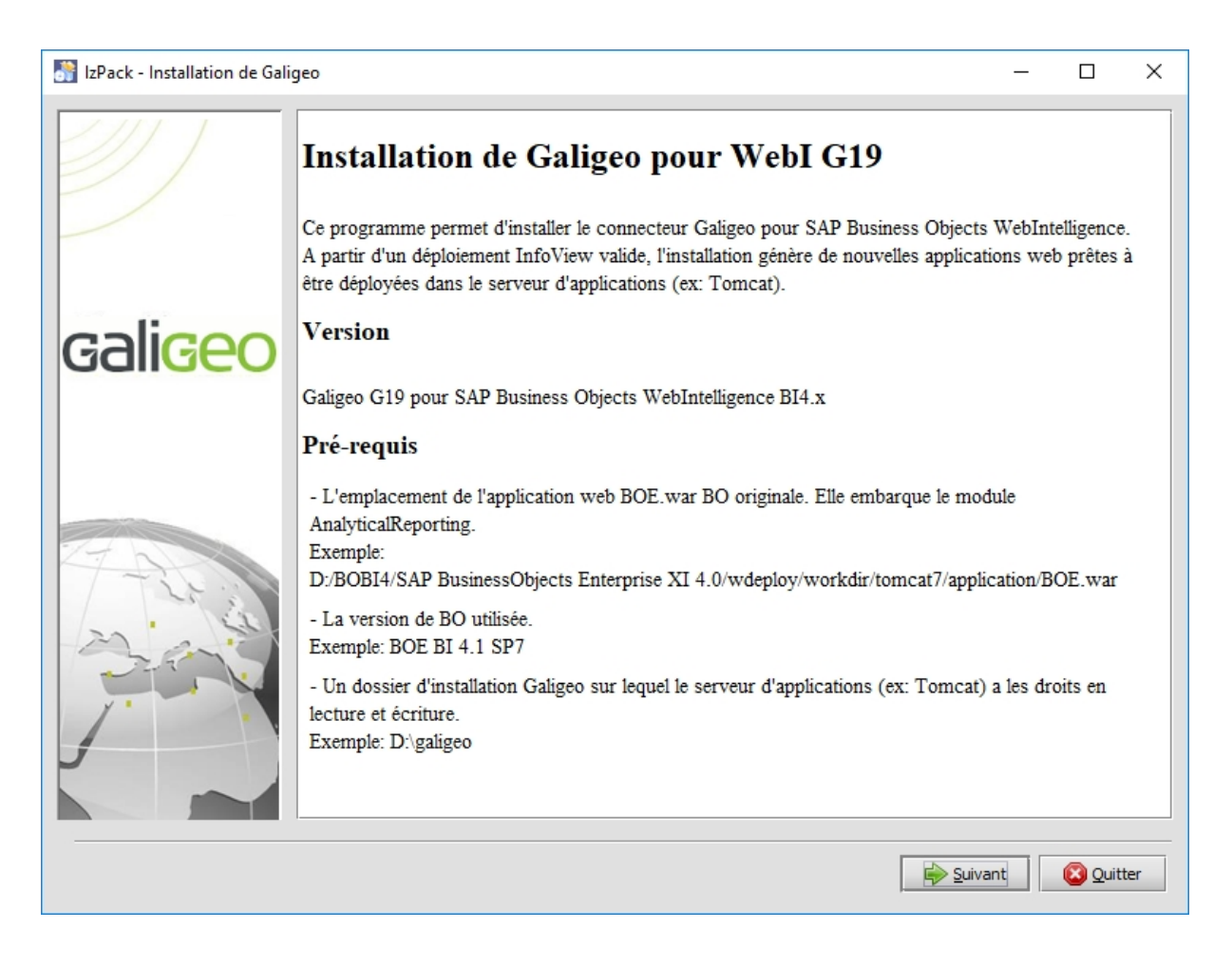

• **Contrat de licence** : après lecture choisir "J'accepte les termes de cet accord de licence" et cliquer sur [Suivant]

| 🔐 IzPack - Installation de G | aligeo                                                                                                    | <u> </u>                     |
|------------------------------|----------------------------------------------------------------------------------------------------|------------------------------|
| 11111                        | Veuillez lire attentivement l'accord de licence suivant :                                                                                                    |                              |
| 2/                           | GALIGEO - CONTRAT DE LICENCE ET DE SUPPORT                                                                                                    |                              |
|                              | CE CONTRAT DE LICENCE (LE "CONTRAT") DEFINIT LES CONDITIONS D'UTILISATION DI<br>LOGICIELS DE GALIGEO ("GALIGEO") ET DE LA DOCUMENTATION QUI LES ACCOMPAGNE (L                                                                                                    | ES<br>E                      |
| gali <mark>geo</mark>        | "LOGICIEL") POUR LESQUELS VOUS ("VOUS" OU LE "LICENCIE") AVEZ PASSE UNE COMMANDE<br>VOUS AVEZ PASSE CETTE COMMANDE AUPRES DE GALIGEO, GALIGEO SERA CONSIDEREF, POU<br>LES BESOINS DU PRESENT CONTRAT, COMME LE "CONCEDANT". SI VOUS AVEZ PASSE CET<br>COMMANDE AUPRES D'UN DISTRIBUTEUR AGREE DE GALIGEO ("DISTRIBUTEUR AGREE"), I<br>DISTRIBUTEUR AGREE SERA CONSIDERE, POUR LES BESOINS DU PRESENT CONTRAT, COMME<br>"CONCEDANT".                                                                                     | SI<br>JR<br>TE<br>E<br>LE    |
|                              | 1. LICENCE :                                                                                                    |                              |
| The second                   | En contrepartie du paiement des redevances applicables, le Concédant Vous concède un droit n<br>exclusif et incessible (la "Licence"): (i) d'installer le Logiciel sur le serveur situé à l'adresse indiqu<br>dans la Commande applicable (le "Serveur") ; et (ii) d'utiliser et de faire utiliser le Logiciel dans<br>cadre de Vos activités, dans les limites (y compris celles relatives au nombre d'utilisateurs autorisés<br>au nombre de processeurs) et selon les dispositions définies dans la Commande applica | on<br>ée<br>le<br>ou<br>ble. |
|                              | 2. LIMITATIONS :                                                                                                    | •                            |
|                              | J'accepte les termes de cet accord de licence                                                                                                    |                              |
|                              | ○ Je n'accepte pas les termes de cet accord de licence                                                                                                    |                              |
|                              | Précédent 😜 Suivant 🔇 Qu                                                                                                    | tter                         |

#### • Packs à installer : cocher "Viewer cartographique Galigeo", cliquer sur [Suivant]

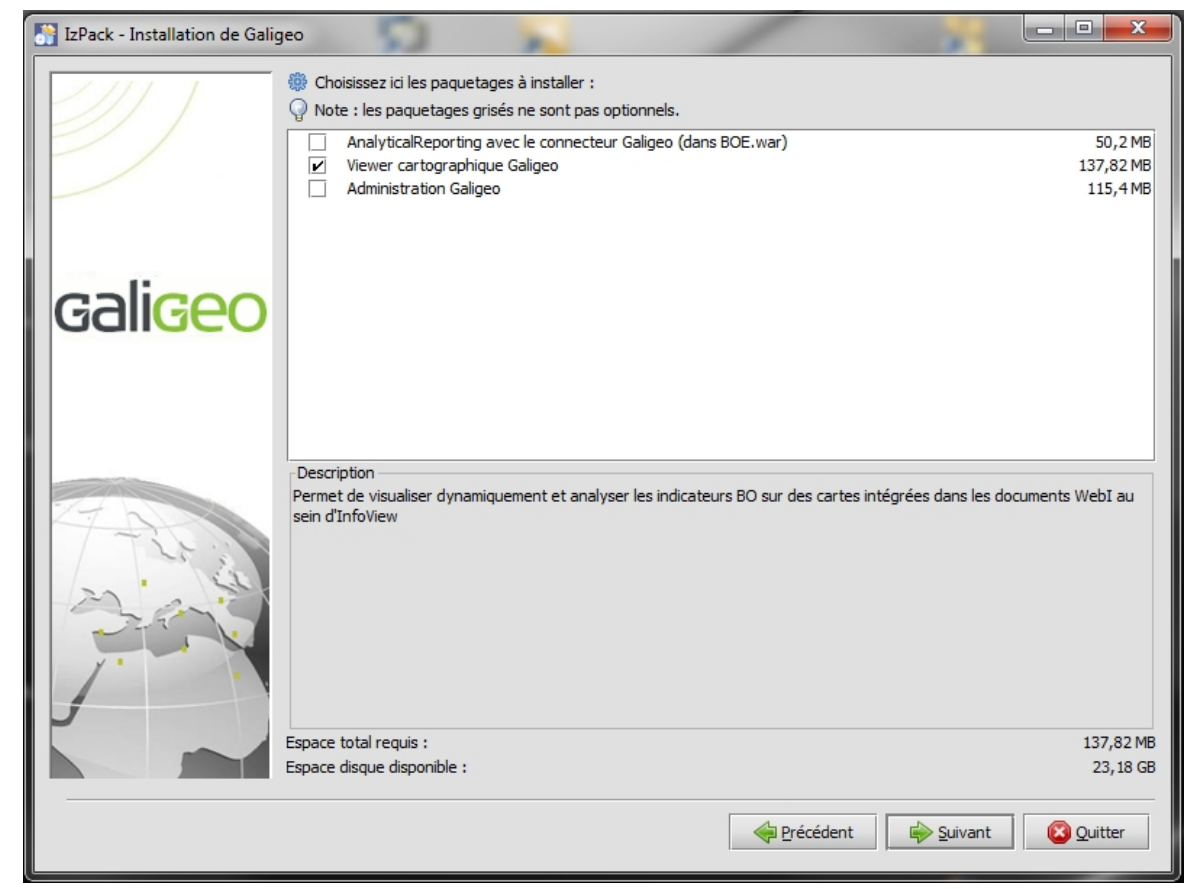

 Dossier d'installation : indiquer le répertoire où l'application doit être installée, par exemple : D:\products\galigeo (si le répertoire n'existe pas il est créé) et cliquer sur [Suivant]

| 💦 IzPack - Installation de Galigeo |                                                                                                    |         |
|------------------------------------|----------------------------------------------------------------------------------------------------|---------|
|                                    | Dossier d'installation                                                                                                    |         |
| gali <mark>geo</mark>              | Ex Windows: C:\Program Files\Galigeo<br>Attention: Ne pas utiliser le répertoire du serveur d'applications (ex: Tomcat) comme dossier<br>d'installation.<br>Dossier d'installation :<br>D:\products\galigeo<br>Parcourir |         |
|                                    |                                                                                                    |         |
|                                    | Précédent Suivant                                                                                                    | Quitter |

- **Génération des applications web étape 1** : attendre que la première étape arrive à son terme et cliquer sur [Suivant]
- **Génération des applications web étape 2 :** attendre que la seconde étape arrive à son terme et cliquer sur [Suivant]
- Résumé de l'installation : cliquer sur [Quitter]. L'installeur a produit une webapp, Galigeo.war, prête à être déployée dans le serveur d'application dédié (ex Tomcat 8.x).

#### 4.3 Les étapes de l'installation - mode console

L'installeur en mode console n'est disponible gu'en anglais.

l'installeur : commande Galigeo\_WebI-Lancer taper la java -jar bi4\_G19.0\_Installer.jar -console dans une console DOS ou Shell

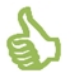

On recommande de lancer l'installeur avec le compte faisant tourner le serveur d'applications.

**Contrat de licence** : lire le contrat de licence (Touche [Entrée] pour faire défiler), taper 1 pour accepter puis [Entrée]

shall be required to pay to Licensor (i) the costs and expenses incurred in as amounts that Licensor has actually received in association with the Agreement ue Licensor under this Section shall be immediately due and payable. incurred in ass 15. GENERAL PROVISIONS: 15. GENERAL PROUISIONS: This Agreement constitutes the entire agreement between the parties pertaining t al agreement previously existing with respect to the subject matter herein. The sor unless approved in writing by a duly authorized representative of Licensor, sor's prior written consent. Any assignment or delegation of Your rights under t that Licensor may assign all or part of Licensorffs rights and/or obligations un its Authorized Distributorsff rights and obligations hereunder to any third part e to the benefit of GALIGEO and the Owners as third party beneficiaries of this s of this Agreement against You; and (iii) GALIGEO and the Owners accept its thi cable. In the event that any provision of the Agreement is found unlawful, void law, and the other provisions shall remain in full force and effect. Except with lays in performance hereunder due to causes beyond its reasonable control. 16. GOVERNING LAW AND JURISDICTION: This Agreement shall be governed by the internal laws of the Territory, excludin Nations Convention on Contracts for the International Sale of Goods from this A ion with the interpretation or the performance hereof shall be referred to the c press Enter to continue, X to exit

press 1 to accept, 2 to reject, 3 to redisplay

Packs à installer : sélectionner "Galigeo Cartographic Viewer" - taper 1 puis [Entrée]; ne pas sélectionner AnalyticalReporting with Galigeo Connector" et "Galigeo Administration" (0 puis [Entrée])

Select the packs you want to install: [x] AnalyticalReporting with Galigeo Connector (in BOE.war) (AnalyticalReporting is the BO web module that displays WebI documents in InfoView Portal. The insta llation process produces a new BOE.war webapp that embeds the Galigeo connector within AnalyticalReporting.) input 1 to select, 0 to deselect: [x] Galigeo Cartographic Viewer (Component for dynamic consultation and analysis of BO indicators on maps embeded in WebI documents within InfoView Portal.) input 1 to select, 0 to deselect: [x] Galigeo Administration (Galigeo Administration Console.) input 1 to select, 0 to deselect: [<reguired>] modulesVersions ...pack selection done. press 1 to continue, 2 to quit, 3 to redisplay

**Dossier d'installation** : indiquer le répertoire où l'application doit être installée, par exemple : D:\products\galigeo (si le répertoire n'existe pas il est créé) et valider

| Install                                                                   | atio | n Folder  |   |    |       |   |    |           |
|---------------------------------------------------------------------------|------|-----------|---|----|-------|---|----|-----------|
| Installation folder:<br>[C:\Program Files\WebiGeo]<br>D:\products\webigeo |      |           |   |    |       |   |    |           |
| press 1<br>1                                                              | to ( | continue, | 2 | to | quit, | 3 | to | redisplay |

 Génération des applications web : attendre que cette étape arrive à son terme. L'installeur a produit une webapp, Galigeo.war, prête à être déployée dans le serveur d'application dédié (ex Tomcat 8.x)

## 4.4 Déployer l'application web

L'installeur a produit une webapp, **Galigeo.war** prête à être déployée dans le serveur d'applications du serveur Galigeo.

On décrit les étapes du déploiement dans un serveur Tomcat.

- Sur le serveur Galigeo, aller dans le répertoire <GALIGEO\_HOME>/webapps (ex: D: \products\galigeo\webapps)
- On y trouve l'application web produite par l'installeur: Galigeo.war
- Arrêter le service Tomcat Galigeo
- Copier les fichiers ci-dessus dans le dossier <GGO\_TOMCAT\_HOME>/webapps/ (ou <BOE\_TOMCAT\_HOME>/webapps/ si l'installation se fait sur le serveur décisionnel) (ex: D:\products\tomcat\webapps\)
- Redémarrer le service Tomcat Galigeo.

## 4.5 Paramètres du Tomcat Galigeo

#### Paramètres de mémoire

Afin d'assurer un fonctionnement optimal des applications web Galigeo il est nécessaire de modifier les paramètres de mémoire par défaut de Tomcat.

Pour que les nouveaux paramètres de mémoire soient pris en compte, Tomcat nécessite un arrêt/relance.

On recommande d'utiliser un serveur d'applications Tomcat et une machine Java 64 bits.

#### Tomcat est installé en tant que Service

- Ouvrir la console de configuration Tomcat,
- Aller sur l'onglet "Java",
- Sous la rubrique "Java Options" ajouter les 2 lignes suivantes :

-Xrs

#### -XX:MaxPermSize=256M

- Mettre le paramètre "Initial memory pool" à **128**
- Régler le paramètre "Maximum memory pool" selon les indications données dans le chapitre <u>1.5 Serveur Galigeo</u>
  - Exemple Tomcat+JVM 64 bits: 4096 (il n y a théoriquement pas de limite pour une JVM 64 bits)
  - Exemple Tomcat+JVM 32 bits: 1024 (le maximum est 1536 pour une JVM 32 bits)

#### Tomcat est démarré à partir du script « startup.bat »

- Editer le fichier **<GGO\_TOMCAT\_HOME>/bin/catalina.bat**
- En début de fichier, juste après la zone de commentaires ajouter la ligne : <u>Exemple Tomcat+JVM 64 bits</u>:

set JAVA\_OPTS=%JAVA\_OPTS% -Xmx4096m -Xrs -XX:MaxPermSize=256m

Exemple Tomcat+JVM 32 bits:

set JAVA\_OPTS=%JAVA\_OPTS% -Xmx1024m -Xrs -XX:MaxPermSize=256m

#### Gestion des caractères spéciaux

Pour l'affichage et l'impression des caractères spéciaux il est nécessaire de faire le paramétrage suivant.

Pour que le nouveau paramétrage soit pris en compte, Tomcat nécessite un arrêt/relance.

#### Ajout du paramètre -Dfile.encoding=UTF-8

#### Tomcat est installé en tant que Service

- Ouvrir la console de configuration Tomcat,
- Aller sur l'onglet "Java",

• Sous la rubrique "Java Options" ajouter la ligne suivante :

-Dfile.encoding=UTF-8

#### Tomcat est démarré à partir du script « startup.bat »

- Editer le fichier <GGO\_TOMCAT\_HOME>/bin/catalina.bat
- En début de fichier, juste après la zone de commentaires ajouter la ligne :

set JAVA\_OPTS=%JAVA\_OPTS% -Dfile.encoding=UTF-8

#### Ajout du paramètre URIEncoding="UTF-8"

- Ouvrir la fichier <GGO\_TOMCAT\_HOME>/conf/server.xml,
- Aller à la balise <Connector port="8080".. correspondant au port Tomcat (par défaut 8080), et modifier ou ajouter le paramètre URIEncoding="UTF-8"

#### Exemple:

<Connector port="8080" protocol="HTTP/1.1" connectionTimeout="20000" redirectPort="8443" **URIEncoding="UTF-8"**/>

#### 4.6 Installation des polices

#### Installation des polices ESRI

Les polices servent à définir la bibliothèque de symboles utilisée par les analyses thématiques. Ces polices doivent être installées sur le serveur.

- Décompresser le fichier Tools\font\_esri.zip dans un dossier sur le serveur
- Sur Windows, sélectionner les fichiers .ttf puis choisir "installer" en faisant un click droit
- Sur Unix / Linux, la procédure d'installation des fonts dépends de la distribution

#### Installation des polices Windows sur Unix / Linux pour le module d'impression

Les polices Windows, utilisées par le module d'impression, doivent être installées sur le serveur. Cette action s'effectue via l'installateur de paquets propre à chaque distribution Unix / Linux.

Par exemple, pour une distribution Linux de type Debian (comme Ubuntu), il faut lancer la commande suivante:

sudo apt-get install ttf-mscorefonts-installer

## **Chapitre 5 : Mettre à jour une installation existante**

Dans ce chapitre :

<u>Mettre à jour le connecteur BI</u> <u>Mettre à jour le viewer cartographique</u>

## 5.1 Mettre à jour le connecteur BI

#### La procédure se déroule sur le serveur décisionnel.

On est dans le cas de figure où un connecteur Galigeo BI et la console d'administration Galigeo sont déjà déployés dans le serveur Tomcat BO servant le portail InfoView.

Il peut s'agir d'une version précédente ou actuelle de Galigeo. Voir Annexe "<u>Connaître la</u> <u>version des modules Galigeo</u>".

<**GALIGEO\_HOME>** désigne le chemin jusqu'au répertoire d'installation de Galigeo. Ce répertoire existe déjà de la précédente installation.

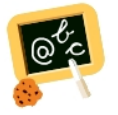

**Exemple** de chemin **<GALIGEO\_HOME>** : Windows: **D:\products\galigeo** 

**<BOE\_TOMCAT\_HOME>** désigne le chemin jusqu'au répertoire racine du serveur Tomcat BO.

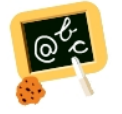

Exemple de chemin <BOE\_TOMCAT\_HOME> :
Windows: D:\products\BOBI4\Tomcat\

- Arrêter le service Tomcat BO
- Sauvegarder l'actuel référentiel Galigeo comme indiqué dans l'annexe "<u>Backup du</u> référentiel Galigeo"
- A l'aide de l'installeur, dérouler la procédure d'installation "<u>3.2 Les étapes de</u> <u>l'installation - mode graphique</u>" ou "<u>3.3 Les étapes de l'installation - mode console</u>"
   :
  - Sélectionner le répertoire <GALIGEO\_HOME> existant comme répertoire d'installation
- Naviguer jusqu'au répertoire <BOE\_TOMCAT\_HOME>/webapps (ex: D:\products\BOBI4 \Tomcat\webapps\) et supprimer ou déplacer dans un répertoire de sauvegarde autre que webapps les éléments suivants :
  - Dossiers **BOE** et **wgo**
  - Fichiers **BOE.war** et **wgo.war**
- Naviguer jusqu'au répertoire <GALIGEO\_HOME>/webapps (ex: D:\products\galigeo \webapps) et copier les 2 webapps BOE.war et wgo.war produites par l'installeur vers le répertoire <BOE\_TOMCAT\_HOME>/webapps

- Vider le cache Tomcat : naviguer jusqu'au répertoire <BOE\_TOMCAT\_HOME>/work/ Catalina/localhost/ et supprimer les répertoires BOE et wgo
- Redémarrer le service Tomcat BO.

## 5.2 Mettre à jour le viewer cartographique

#### La procédure se déroule sur le serveur Galigeo.

On est dans le cas de figure où un viewer cartographique Galigeo est déjà déployé dans le serveur Tomcat Galigeo.

Il peut s'agir d'une version précédente ou actuelle de Galigeo. Voir Annexe "<u>Connaître la</u> <u>version des modules Galigeo</u>".

<**GALIGEO\_HOME>** désigne le chemin jusqu'au répertoire d'installation de Galigeo. Ce répertoire existe déjà de la précédente installation.

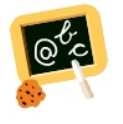

Exemple de chemin <GALIGEO\_HOME> : Windows: D:\products\galigeo Unix / Linux : /products/galigeo

**<GGO\_TOMCAT\_HOME>** désigne le chemin jusqu'au répertoire racine du serveur Tomcat.

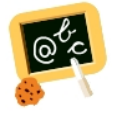

Exemple de chemin <GGO\_TOMCAT\_HOME> : Windows: D:\products\Tomcat Unix / Linux : /products/Tomcat

- A l'aide de l'installeur, dérouler la procédure d'installation "<u>4.2 Les étapes de</u> <u>l'installation - mode graphique</u>" ou "<u>4.3 Les étapes de l'installation - mode console</u>"
   :
  - Sélectionner le répertoire <GALIGEO\_HOME> existant comme répertoire d'installation
- Arrêter le service Tomcat Galigeo
- Naviguer jusqu'au répertoire <GGO\_TOMCAT\_HOME>/webapps (ex: D:\products \Tomcat\webapps\) et supprimer ou déplacer dans un répertoire de sauvegarde autre que webapps les éléments suivants :
  - Dossier Galigeo
  - Fichier Galigeo.war
- Naviguer jusqu'au répertoire <GALIGEO\_HOME>/config (ex: D:\products\galigeo\config) et désactiver l'actuel fichier config.json en le renommant par exemple en config.json.old. Le nouveau fichier config.json est automatiquement régénéré lors du premier affichage d'une carte. Si l'ancien fichier a été personnalisé (ex: basemaps), on

reportera les éléments personnalisés dans le nouveau fichier

- Naviguer jusqu'au répertoire <GALIGEO\_HOME>/webapps (ex: D:\products\galigeo \webapps) et copier la webapp Galigeo.war produite par l'installeur vers le répertoire <GGO\_TOMCAT\_HOME>/webapps
- Vider le cache Tomcat : naviguer jusqu'au répertoire <GGO\_TOMCAT\_HOME>/work/ Catalina/localhost/ et supprimer le répertoire Galigeo
- Redémarrer le service Tomcat Galigeo.

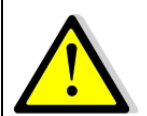

Si la mise à jour se fait depuis une G17.0, **le nom du viewer cartographique change de ggo\_carto\_viewer(-ssl) à Galigeo**. Dans la console d'administration > Paramètres mettre à jour les informations suivantes:

- Le paramètre URL du module Galigeo SIG

 Si la fonctionnalité Direct Shape est utilisée (Type de MapServices = Shape), mettre à jour le paramètre URL d'accès REST aux MapServices ainsi que chacun des MapServices (onglet MapServices) utilisant le Direct Shape.

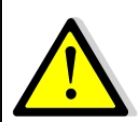

Si vous planifiez d'utiliser l'outil de Territory Management, certains utilisateurs avancés (Administration > onglet Utilisateurs) doivent être déclarés/mis à jour avec le rôle de Designer.

## Chapitre 6 : Désinstaller Galigeo

Dans ce chapitre :

Désinstaller le connecteur BI Désinstaller le viewer cartographique

## 6.1 Désinstaller le connecteur BI

#### La procédure se déroule sur le serveur décisionnel.

<GALIGEO\_HOME> désigne le chemin jusqu'au répertoire d'installation de Galigeo.

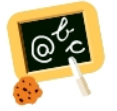

Exemple de chemin <GALIGEO\_HOME> : Windows: D:\products\galigeo

**<BOE\_TOMCAT\_HOME>** désigne le chemin jusqu'au répertoire racine du serveur Tomcat BO.

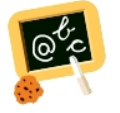

Exemple de chemin <BOE\_TOMCAT\_HOME> :
Windows: D:\products\BOBI4\Tomcat\

- Arrêter le service Tomcat BO
- Sauvegarder l'actuel répertoire <GALIGEO\_HOME> et tout son contenu
- Supprimer le répertoire <GALIGEO\_HOME>
- Naviguer jusqu'au répertoire <BOE\_TOMCAT\_HOME>/webapps (ex: D:\products\BOBI4 \Tomcat\webapps\) et supprimer les éléments suivants:
  - Dossiers **BOE** et **wgo**
  - Fichiers **BOE.war** et **wgo.war**
- Vider le cache Tomcat : naviguer jusqu'au répertoire <BOE\_TOMCAT\_HOME>/work/ Catalina/localhost/ et supprimer les répertoires BOE et wgo
- Redémarrer le service Tomcat BO. Cela déploie la webapp BOE.war d'origine de BO en un nouveau répertoire <BOE\_TOMCAT\_HOME>/webapps/BOE

#### 6.2 Désinstaller le viewer cartographique

La procédure se déroule sur le serveur Galigeo.

**<GALIGEO\_HOME>** désigne le chemin jusqu'au répertoire d'installation de Galigeo.

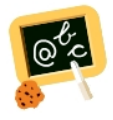

Exemple de chemin <GALIGEO\_HOME> : Windows: D:\products\galigeo Unix / Linux : /products/galigeo

**<GGO\_TOMCAT\_HOME>** désigne le chemin jusqu'au répertoire racine du serveur Tomcat.

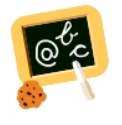

Exemple de chemin <GGO\_TOMCAT\_HOME> : Windows: D:\products\Tomcat Unix / Linux : /products/Tomcat

- Arrêter le service Tomcat Galigeo
- Sauvegarder l'actuel répertoire <GALIGEO\_HOME> et tout son contenu
- Supprimer le répertoire <GALIGEO\_HOME>
- Naviguer jusqu'au répertoire <GGO\_TOMCAT\_HOME>/webapps (ex: D:\products \Tomcat\webapps\) et supprimer les éléments suivants :
  - Dossier Galigeo
  - Fichier Galigeo.war
- Vider le cache Tomcat : naviguer jusqu'au répertoire <GGO\_TOMCAT\_HOME>/work/ Catalina/localhost/ et supprimer le répertoire Galigeo
- Redémarrer le service Tomcat Galigeo

## Chapitre 7 : Paramétrer les composants Galigeo

Dans ce chapitre :

## Accès à la console d'administration

#### 7.1 Accès à la console d'administration

Le paramétrage des applications web de Galigeo se fait via la console d'administration Galigeo. Se reporter au guide d'administration Galigeo.

L'url d'appel de la console d'administration est la suivante :

http://<BOE\_TOMCAT\_SERVER>:<BOE\_TOMCAT\_PORT>/wgo/admin/logon.jsp

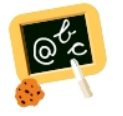

http://boe-srv:8080/wgo/admin/logon.jsp

## **Chapitre 8 : Annexes**

Dans ce chapitre :

Backup du référentiel Galigeo Restauration du référentiel Galigeo à partir d'un backup Connaître la version des modules Galigeo

## 8.1 Backup du référentiel Galigeo

#### La procédure se déroule sur le serveur décisionnel ou Galigeo.

L'opération des sauvegarde peut s'avérer utile dans le cas d'une nouvelle installation de Galigeo (sauvegarde des paramètres de l'application) ou de restauration d'une ancienne version du référentiel.

<GALIGEO\_HOME> désigne le chemin jusqu'au répertoire d'installation de Galigeo

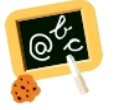

**Exemple** de chemin **<GALIGEO\_HOME>** : Windows: **D:\products\galigeo** 

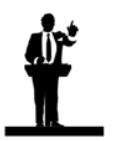

La sauvegarde du référentiel Galigeo nécessite l'arrêt / relance du service Tomcat.

- Arrêter le service Tomcat (BO ou Galigeo)
- **Sauvegarder** a minima les répertoires suivants depuis **<GALIGEO\_HOME>** vers un répertoire de sauvegarde **<GGO\_BACKUP>** de votre choix, en dehors de Tomcat:
  - /config
  - o /contexts
  - o /dataset
  - $\circ$  /images
  - /network
  - o /query
  - o /shp
  - /templates
  - /tm
  - /WEBIGEO\_REPOSITORY/tables
- Redémarrer le service Tomcat

**Remarque**: certains répertoires peuvent ne pas exister ou être vides, selon le type de licence et/ou l'utilisation qui est faite de l'application.

#### 8.2 Restauration du référentiel Galigeo à partir d'un backup

#### La procédure se déroule sur le serveur décisionnel ou Galigeo.

<GGO\_BACKUP> désigne le chemin jusqu'au répertoire de sauvegarde d'une précédente

version de la configuration Galigeo.

<GALIGEO\_HOME> désigne le chemin jusqu'au répertoire d'installation de Galigeo.

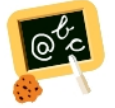

**Exemple** de chemin **<GALIGEO\_HOME>** : Windows: **D:\products\galigeo** 

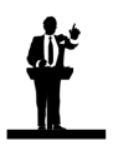

La restauration du référentiel Galigeo nécessite l'arrêt / relance du service Tomcat.

- Arrêter le service Tomcat (BO ou Galigeo)
- Copier les répertoires listés dans le précédent chapitre "Backup du référentiel Galigeo" de <GGO\_BACKUP> vers <GALIGEO\_HOME>
- Redémarrer le service Tomcat

#### 8.3 Connaître la version des modules Galigeo

<GALIGEO\_HOME> désigne le chemin jusqu'au répertoire d'installation de Galigeo sur le serveur BO ou Galigeo.

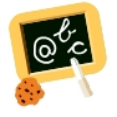

Exemple de chemin <GALIGEO\_HOME> : Windows: D:\products\galigeo Unix / Linux : /products/galigeo

**<BOE\_TOMCAT\_HOME>** désigne le chemin jusqu'au répertoire racine du serveur Tomcat BO.

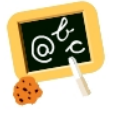

Exemple de chemin <BOE\_TOMCAT\_HOME> :
Windows: D:\products\BOBI4\Tomcat\

<GGO\_TOMCAT\_HOME> désigne le chemin jusqu'au répertoire racine du serveur Tomcat sur le serveur Galigeo.

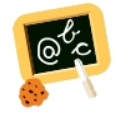

Exemple de chemin <GGO\_TOMCAT\_HOME> : Windows: D:\products\Tomcat Unix / Linux : /products/Tomcat

Le tableau ci-dessous indique où trouver les versions des modules Galigeo.

|                                       | Emplacement fichier                                                                                                    | Exemple                                                                                           |  |  |  |  |
|---------------------------------------|----------------------------------------------------------------------------------------------------|---------------------------------------------------------------------------------------------------|--|--|--|--|
| Tous les<br>modules                   |                                                                                                    | ggo_bi_connector.version=Galigeo<br>G19.0;BI-CONNECTOR - BOE-<br>BI4;b610157                      |  |  |  |  |
|                                       | <galigeo_home>/</galigeo_home>                                                                                                    | Galigeo_war.version=Galigeo<br>G19.0;HTML5-VIEWER/<br>PRINT;b[gaia-viewer]11238;b[print]<br>11245 |  |  |  |  |
|                                       |                                                                                                    | wgo_war.version=Galigeo<br>G19.0;ADMIN/BI-CONNECTOR -<br>BOE-BI4;b610157                          |  |  |  |  |
|                                       |                                                                                                    | ggo_installer.version=Galigeo<br>G19.0;INSTALLER WGO-BO-<br>bi4;b610169                           |  |  |  |  |
| Connecteur BI<br>(dans webapp<br>BOE) | <boe_tomcat_home>/<br/>webapps/BOE/WEB-<br/>INF/eclipse/plugins/<br/>webpath.AnalyticalRepo<br/>rting/web/webigeo/<br/>version.txt</boe_tomcat_home> | version=Galigeo G19.0;ADMIN/BI-<br>CONNECTOR - BOE-BI4;b610157                                    |  |  |  |  |
| Webapp wgo                            | <boe_tomcat_home>/<br/>webapps/wgo/<br/>version.txt</boe_tomcat_home>                                                                                | version=Galigeo G19.0;ADMIN/BI-<br>CONNECTOR - BOE-BI4;b610157                                    |  |  |  |  |
| Webapp Galigeo                        | <ggo_tomcat_home><br/>/webapps/Galigeo/<br/>version.txt</ggo_tomcat_home>                                                                            | version=Galigeo G19.0;HTML5-<br>VIEWER/PRINT;b[gaia-viewer]<br>11238;b[print]11245                |  |  |  |  |